ШАГ 1

Войти на портал государственных и муниципальных услуг Ленинградской области <u>https://gu.lenobl.ru</u> ШАГ 2

# Осуществить вход в систему с использованием учетной записи в ЕСИА:

| алепорлар удо<br>бинет физического 🛞 Личный кабинет або 🔍 Личный кабинет<br>Составальной кабинет МФШ О                           | Поиск услуги или веломства                               | C ≥ 877 - 4 (5) E ☆ E ♥ + ∢ Q |
|----------------------------------------------------------------------------------------------------|----------------------------------------------------------|-------------------------------|
|                                                                                                    |                                                          |                               |
| Портал государственных С Портал государственных С Портал государственных услуг<br>и муниципальных услуг<br>Ленинградской области | На портале организован до<br>РНС<br><sup>подробнее</sup> | ступ к получению двух услуг   |
| Войти Вход осуществляется через Единикации и аутентификац                                                                        | Вилокеты Конкурс-итоги<br>ную систему<br>ии (ЕСИА).      | Новые услуги Конкурс-опрос    |
| Зарегистрироваться в ЕСИА<br>ГОСУС                                                                                               | задолжность<br>Проверить и оплатить                      | Узнай свой ИНН                |
|                                                                                                    | госуслуги                                                | госуслуги >                   |
| Популярные услуги                                                                                                    |                                                          |                               |
| Образование                                                                                                    | Социальное обеспечение                                   | Социальное обеспечение        |

ШАГ 3

#### Выбрать в меню пункт Ведомства:

| 🔊 Услуги Ведомст                                                                   | гва МФЦ <b>Q</b> Поиск                     |                                 |              | 🖨 Выход                                                                                                    |
|------------------------------------------------------------------------------------|--------------------------------------------|---------------------------------|--------------|----------------------------------------------------------------------------------------------------|
| Слевицкая Е. И.                                                                    | Заявки Данные (                            | Обратная связь                  |              | Электронные услуги                                                                                                    |
| Заявки                                                                             | <b>Q</b> Поиск по номеру и                 | или названию                    | За период С  | <b>m</b> o <b>m</b>                                                                                                    |
| Текущие<br>Исполненные<br>Отложенная отправка<br>Черновики<br>Архив                |                                            | Поданны:                        | х заявок нет |                                                                                                    |
| <b>Услуги</b><br>Для граждан<br>Для организаций<br>Для экспертов<br>Дополнительные | Ведомства<br>Региональные<br>Муниципальные | МФЦ<br>Перечень МФ<br>Документы | рЦ           | Портал<br>О портале<br>Статистика<br>Справочная информация<br>Экспертиза проектов<br>административных регламентов<br>Опросы |

### ШАГ4

#### Выбрать в меню пункт Муниципальные:

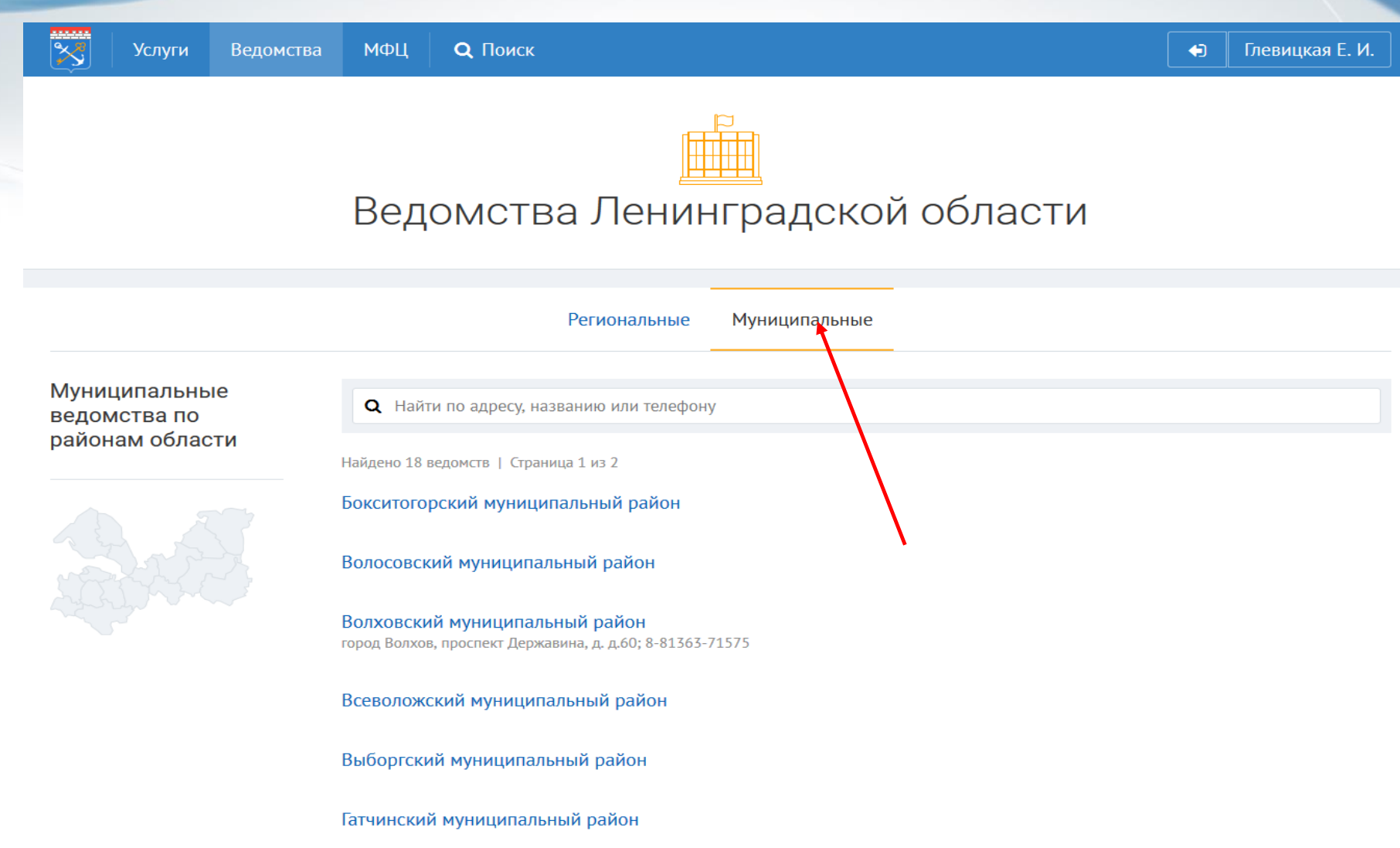

## ШАГ 5 и далее:

- 5. Выбрать район,
- 6. выбрать комитет образования ....,
- 7. выбрать Услуга,
- 8. выбрать **«Зачисление детей в** образовательное учреждение»
- 9. выбрать «Получить услугу»,

10 выбрать из списка **«Район» и «Организация»**,

## 11. выбрать «Получить услугу»

12. Далее необходимо следовать всем указаниям Системы